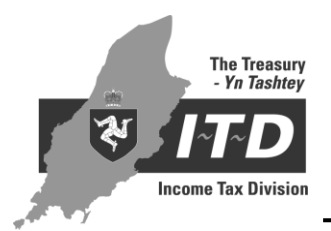

**RETURN FORM GUIDANCE NOTES** 

# INFORMATION TO ASSIST WITH THE COMPLETION OF THE ONLINE COMPANY RETURN FORM

This booklet is for your use and is not required to be returned to the Income Tax Division.

Further help in completing the return form is available by either telephoning or calling at the Income Tax Division. Guidance Notes (GN), Practice Notes (PN) and Statutory Documents (SD) may be viewed on the ITD website.

| The telephone number is  | (01624) 685400                    |
|--------------------------|-----------------------------------|
| Website address is       | www.gov.im/incometax              |
| Email address is         | incometax@itd.treasury.gov.im     |
| Office opening hours are | Monday – Thursday 9.15am – 5.00pm |
|                          | Friday 9.15am – 4.30pm            |

# **IMPORTANT INFORMATION**

- The return must be completed and submitted within a year and a day of the accounting period end.
- Any tax charges payable are due on the same due date.
- Penalties will apply for late submission.

# Contents

| INTRODUCTION                                      | 3  |
|---------------------------------------------------|----|
| Online Services Registration                      | 3  |
| Enrolment for Income Tax Online Services          | 6  |
| COMPANY TAX SERVICES                              | 9  |
| Return Details                                    | 11 |
| Income and Deductions                             | 13 |
| Income from Trading Sources                       | 13 |
| Losses                                            | 15 |
| Group Relief                                      | 15 |
| Income from Land and Property                     | 17 |
| Distributions                                     | 19 |
| Loans to Isle of Man Resident Participators       | 20 |
| Particulars of Other Payments Made by the Company | 20 |
| Groups                                            | 21 |
| Share Listing Information                         | 22 |
| Shareholder Information                           | 22 |
| Tax Payable                                       | 22 |
| Attachments                                       | 23 |
| Electronic Refunds                                | 23 |
| Declaration and PDF Copy of Return                | 23 |
| Making a Payment                                  | 25 |
| AGENT ONLINE TAX SERVICES                         | 27 |
| Administration                                    | 27 |
| APPENDIX                                          | 29 |
| New sources of income                             | 29 |

# INTRODUCTION

Under Isle of Man law, companies are legally required to file their tax returns for accounting periods ending on or after 5 April 2015 using the Isle of Man Government's Online Services. This guidance note includes information on the completion of each section of the return form, including details of which companies must complete each section. The guidance note follows the corresponding sections on the return for ease of reference.

There are statutory exemptions from filing online for the following organisations:

- a) a members' club, investment club or sports and social club;
- b) a foundation within the meaning of the Foundations Act 2011;
- c) a charity;
- d) a corporate taxpayer that is in:
  - i. liquidation;
  - ii. receivership; or
  - iii. administration;
- e) a limited liability company; or
- f) a protected cell company.

If you believe your company is exempt from the obligation to file online please contact the Division immediately, stating the reason for exemption. If the application is approved, a paper return will follow shortly by post. A company can also apply for an exemption if it can satisfy the Assessor that it does not have access to the internet or is otherwise unable, with reasonable excuse, to comply with the requirement.

If your company has an appointed tax agent who is not yet registered for Online Services they will need to enrol for the Agent Tax Service if they wish to continue filing returns on the company's behalf.

Please note the obligation to file a return remains the legal responsibility of the company even where an agent is appointed. It is therefore the company's responsibility to ensure that an appointed tax agent files the return using Online Services and where the agent is unable to do so the company must register and file the return itself using Online Services.

#### REGISTRATION

# **Online Services Registration**

Before you can enrol for Income Tax Online Services, you must register with the Isle of Man Government's Online Service which can be found at <u>www.gov.im/onlineservices</u>. You will only be required to register once.

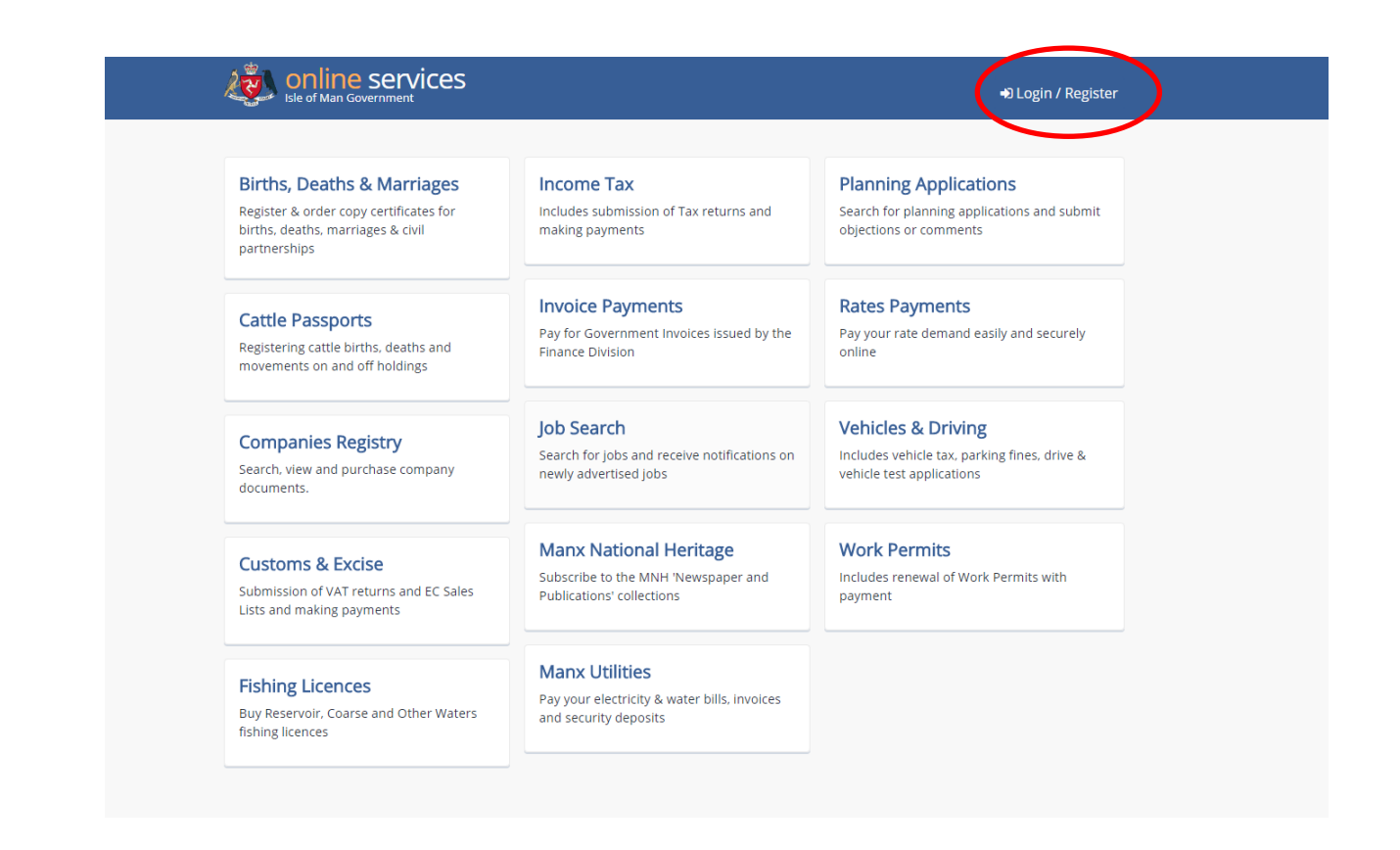

On the next screen you will be able to choose what type of registration you require. If you want to register your company or register as a tax agent, you will need to select "Register as an organisation".

| Existing User?                                                                                                    | New User?                                                                                                    |
|----------------------------------------------------------------------------------------------------|----------------------------------------------------------------------------------------------------|
| Login ID:<br>Password:<br>Security:  Public or shared computer<br>What's this?  Private computer<br>LOGIN CANCEL<br>Having problems logging in?<br>Important information regarding the Public or shared computer option. | Register as an       Register as an         Organisation       Register as an         Choose this if you are       choose this if you are         representing a company or       choose this type of         business acting on its own       choose this or its own         behalf, e.g. Limited Company,       personal nature or if you ar         Partnership, Trust, LLC or as       sole proprietor. |
|                                                                                                    | an agent for others.                                                                                                    |

After selecting this option you will be asked to enter the organisation's name, together with an email address and a contact telephone number. All fields must be completed.

| Sle of Man Government                                                                           | +) Login / Registe                                                                                                    |
|-------------------------------------------------------------------------------------------------|----------------------------------------------------------------------------------------------------|
| Home                                                                                            |                                                                                                    |
| Organisation Details                                                                            |                                                                                                    |
| Welcome to the Government online service. Here<br>Man Government Departments, Boards and Office | ou can create a centralised registration to allow you to transact with all of the Isle of s.                              |
| Please do not use the 'Back' button on your brows                                               | er during the registration process.                                                                                       |
| Required fields are marked with *.                                                              |                                                                                                    |
| This data is required to enable us to securely ident                                            | ify you in the event that you need online services assistance.                                                            |
| Organisation Name * Email Address * Confirm Email Address * Contact Telephone Number *          | The name of your Organisation must have no more<br>than 105 characters. This will be displayed when<br>you are logged in. |
|                                                                                                 | Cancel Next                                                                                                    |
|                                                                                                 |                                                                                                    |

Each of the fields provides you with help text to assist you in registering.

After completing this screen and pressing 'Next', you will be taken to a screen headed 'Your details'.

| Home                                                    |                                                                                                    |  |
|---------------------------------------------------------|----------------------------------------------------------------------------------------------------|--|
| Your Details                                            |                                                                                                    |  |
| Required fields are marked with *.                      |                                                                                                    |  |
| Uiew help for this section                              |                                                                                                    |  |
| Login ID * Password * Confirm Password * Your Name *    | Create a strong password:  Must be between 9 and 30 characters in length  Must contain at least one lowercase letter OR uppercase letter |  |
| Email Address *                                         | Must contain at least one number                                                                                                    |  |
| Confirm Email Address *<br>rw@manx.net                  | <ul> <li>Must contain at least one of the following symbols -!@#\$%^&amp;*()_+{}[] &lt;&gt;</li> <li>Must not contain spaces</li> </ul>  |  |
| Contact Telephone Number *                              | Must not include your login ID                                                                                                    |  |
| 01624111111                                             |                                                                                                    |  |
| Date of Birth *                                         |                                                                                                    |  |
| I have read and agree to the <u>Terms and Condition</u> | <u>S</u>                                                                                                    |  |

The Login ID is your username which you will use each time you log in to the Online Service. Help is available in this section with reference to making a strong password. Your password must meet the criteria in the help text box. When the password specification is met each box will change from a red box to a green box with a tick in it.

The final part of the registration requires you to complete your security details. This includes choosing one security question from the options available and choosing two other memorable questions and answers.

| SECURITY DETAILS Required fields are marked with *.                                                                                                    |
|----------------------------------------------------------------------------------------------------|
| Security Question                                                                                                    |
| You will be asked to supply two randomly selected characters from your answer to this question each time you login.  Security Question = Please select a question from the list that you have an appropriate answer for.  Confirm Security Answer = |
| Memorable Questions You will be asked characters from your answers to these questions if you call our help desk, or if you need to complete the forgotten password process.                                                                         |
| Memorable Question 1 *                                                                                                    |
| Memorable Question 2 *                                                                                                    |
| Previous Cancel Finish                                                                                                    |

Once you have completed the questions you will be sent an email confirming that your registration has been completed. You can then enrol for Income Tax Online Services.

#### **Enrolment for Income Tax Online Services**

From the homepage (<u>www.gov.im/onlineservices</u>) you can log in using your username and password. After this you will be asked to choose two characters from your security question.

| SECURITY DETAILS                                                                                                    |                                                                                                    |
|----------------------------------------------------------------------------------------------------|----------------------------------------------------------------------------------------------------|
| What was the first School<br>Please enter characters 3 an                                                                            | l you attended?<br>Id 4.                                                                           |
| Character 3:                                                                                                    | *                                                                                                  |
| Character 4:                                                                                                    | *                                                                                                  |
| Previous Cancel                                                                                                    | Next                                                                                               |
| For your added security, please do not le<br>use to access online services. When you'<br>from online services and, if you're in a pu | t anyone know the details you<br>ve finished, always 'log off'<br>ublic place, close your browser. |
| Uiew help for this section                                                                                                    |                                                                                                    |

The next step is to select the 'Income Tax' tab; this will take you to the Income Tax Services homepage which will display the various online tax services currently offered by the Division.

| See of Man Government  |                               | +) Login / Register           |
|------------------------|-------------------------------|-------------------------------|
| Home                   |                               |                               |
| Income Tax             |                               |                               |
|                        |                               |                               |
| Agent Tax Service      | Employer Tax Service          | Information Providers Service |
|                        |                               |                               |
| Company Tax Service    | Individual Tax Service        |                               |
|                        |                               |                               |
| Contractor Tax Service | Third Party Payer Tax Service |                               |
|                        |                               |                               |

This Service allows you or your agent to submit and view your tax returns and receive instant notification of receipt of the return. You can view details of assessments and balance details easily and securely. In addition, you can make online payments by BACS credit transfer, credit card or debit card.

To access this Service you must first register once with the Government Online Services and then request an activation code to enrol for Income Tax Services.

From here you can select the service you require and this will take you to the enrolment screen. To commence enrolment you will need to request an activation code.

| Enrol to the Company Tax Service                                                                                                    |
|----------------------------------------------------------------------------------------------------|
| Enrol here if you are a representative of a company acting on its own behalf.                                                                               |
| Before you do this, you will need an activation code. If you do not already have one, please <u>request an activation code</u> and we will send one to you. |
| Image: Security Code:       Tax:         Image: Security Code:       Image: Security Code:                                                                  |
| □ I confirm that I have read, understood and agree to the <u>Terms and Conditions</u>                                                                       |
| Continue Cancel                                                                                                    |
|                                                                                                    |

Requesting the code will take you to the following screen:

| Home > Income Tax                                                                                                    |
|----------------------------------------------------------------------------------------------------|
| Request Activation Code                                                                                                    |
| Before you can enrol to one of the tax services, you need to request an activation code. We will then send you an activation code out by post, and a security code by email.                                                                                                    |
| The Income Tax Division can accelerate the process of activating your Tax service account by giving you the activation codes over the phone. Please ring 685400, option 2 (9.00am to 5.00pm) for further details.                                                                         |
| If you are a married woman requesting an activation code for Individual tax services, it is important that you use your own tax reference<br>number and not that of your husband. If you do not know your tax reference number please contact our Enquiries Section on (01624)<br>685400. |
| Tax reference number:     e.g. H123456-78       Select Service:     Company Tax Service                                                                                                    |
| Submit                                                                                                    |
|                                                                                                    |

After you have submitted your request, you will receive a message confirming it has been accepted.

| 💽 Inform  | mation                                                                |
|-----------|-----------------------------------------------------------------------|
| Thank you | i for your request, the Activation Code will be sent by post shortly. |

Following your request, a letter containing your activation code will be sent to the registered office of the company within three to five working days. An email will also be sent to the email address you entered when enrolling, containing the security code. Both of these are required to complete the enrolment process.

In order to then enrol, you will need to know the full tax reference number of the company which will be in the format C123456-78.

Please note that if you are an agent registering for the first time you will need to contact the Division on 685400 for your unique agent tax reference number. Further guidance, and information about services available to agents, can be found on page 27 of this guide.

If you are a newly registered company you will automatically be sent a letter containing both your activation and security codes.

# **COMPANY TAX SERVICES**

When you have enrolled and logged in, the first screen you will see is called 'Company Tax Services'. This screen displays the details of the company together with the functions available. A short description of what each of the functions does is shown below each link. Each of these functions is also covered in further detail in this guide.

| Company Tax Services                                                                                                    |
|----------------------------------------------------------------------------------------------------|
| If any of the following details are incorrect, please go to " <u>Client Details</u> " to update them and to check the other information we hold. |
| Your Details Name Reference Numbe Address Email Address Home Telephone Work Phone Mobile Phone                                                   |
| Available Functions<br>Client Details                                                                                                    |
| View and update your details. Notify us about a change in your circumstances.<br>Return Details                                                  |
| View a summary list of all your previously submitted income tax returns and submit your return.                                                  |
| Assessments and Charges Details                                                                                                    |
| View a summary list of all the Assessment Notices, Charges, etc previously issued to you. Also view details of Assessment Notices.               |
| Remittance Payments                                                                                                    |
| Make an online payment against any outstanding debt. View a summary list of any outstanding income tax debts you might have.                     |
| Document Library                                                                                                    |
| View a summary list of all electronic notices.                                                                                                   |
|                                                                                                    |

If any of the contact details (i.e. email address or telephone numbers) displayed are incorrect or need to be updated you can change these using the link to 'Client Details'. This will take you to the following screen:

| Show menu ~                                                                                     |                                                                                                    |                                                                    |
|-------------------------------------------------------------------------------------------------|----------------------------------------------------------------------------------------------------|--------------------------------------------------------------------|
| ax client information                                                                           |                                                                                                    |                                                                    |
| his is the information that we currently h<br>elow. The information you enter will be u<br>ade. | old on our records. If anything is incorrect, please click 'd<br>updated immediately and displayed back to you so that y | Change' in the relevant section<br>/ou can see the change you have |
| Name:<br>Suffix:<br>Postal Name:                                                                |                                                                                                    |                                                                    |
| Address:                                                                                        |                                                                                                    |                                                                    |
| Email Address:<br>Preferred Contact Number:                                                     |                                                                                                    | Change                                                             |
| Bank Account Number:<br>Sort Code:<br>Account Name:                                             |                                                                                                    | Add                                                                |
| Agent Name:                                                                                     |                                                                                                    | Remove Agen                                                        |

On this screen you can also enter the company's bank account details if you would like any refund to be paid directly into the account. However, you are unable to change the company's name or address using this screen. Should you wish to change either of these you should contact The Companies Registry.

#### **Return Details**

At the end of each accounting period you will receive an email notifying you that the company's return is available for completion. The 'Return Details' option takes you to a list of all previously submitted returns and returns that require completion.

| Show                                                                      | w menu v                                                                                              |                                        |                        |                                                                                   |                                                                                        |                                      |                                                               |                                                                     |                                                                         | =                  |
|---------------------------------------------------------------------------|----------------------------------------------------------------------------------------------------|----------------------------------------|------------------------|-----------------------------------------------------------------------------------|----------------------------------------------------------------------------------------|--------------------------------------|---------------------------------------------------------------|---------------------------------------------------------------------|-------------------------------------------------------------------------|--------------------|
| ou can :                                                                  | select an online ret                                                                                  | urn form f                             | or compl               | etion and                                                                         | submission                                                                             | , or view a p                        | oreviously su                                                 | bmitted ret                                                         | urn, by selecting                                                       | the hyperlink      |
| ttached                                                                   | to the appropriate                                                                                    | tax year.                              | Where th               | e year is n                                                                       | ot hyperlin                                                                            | ked you can                          | not view it o                                                 | nline.                                                              | ., .                                                                    |                    |
| is impo                                                                   | ortant that you chec                                                                                  | k the retu                             | rn details             | below an                                                                          | d if they are                                                                          | e incorrect <b>d</b>                 | <b>lo not</b> compl                                           | lete or subm                                                        | nit an online retu                                                      | ırn form for tha   |
| ear. Ins                                                                  | tead you should co                                                                                    | ntact the I                            | ncome Ta               | x Division                                                                        | on 685400                                                                              | who will ari                         | range for the                                                 | e details to <mark>b</mark>                                         | be corrected.                                                           |                    |
| may be                                                                    | e that an Accounting                                                                                  | g Period E                             | nd Date o              | lisplayed a                                                                       | against a Ta                                                                           | x year is not                        | t correct. Pro                                                | ovided the re                                                       | eturn has not be                                                        | en submitted       |
| u can a                                                                   | add a <u>new Accounti</u>                                                                             | <u>ng Period</u>                       | End Date               | <u>. If you ne</u>                                                                | ed to add n                                                                            | nore than o                          | ne new acco                                                   | unting perio                                                        | od end date plea                                                        | se ensure that     |
| ey are<br>ontact t                                                        | he Income Tax Divi                                                                                    | sion - Tel:                            | . II you ar<br>685400. | e unaple                                                                          | .o add, or co                                                                          | orrect, an ac                        | .counting pe                                                  | riod end da                                                         | te to your satisfa                                                      | action please      |
|                                                                           |                                                                                                    |                                        |                        |                                                                                   |                                                                                        |                                      |                                                               |                                                                     |                                                                         |                    |
| ax<br>/ear                                                                | Account period<br>end                                                                                 | ⊤ах<br>Туре                            | Inc<br>type            | Start<br>date                                                                     | End date                                                                               | Return<br>form                       | Status                                                        | lssued<br>date                                                      | Submission<br>date                                                      | Review end<br>date |
|                                                                           |                                                                                                    | 1                                      |                        |                                                                                   |                                                                                        | 1                                    | 1                                                             |                                                                     |                                                                         |                    |
| Sort                                                                      | ++ <u>Sort</u>                                                                                        | ₊₊ <u>Sort</u>                         | ↑↓ <u>Sort</u>         | <u></u> ≁ <u>\$ort</u>                                                            | ∩≠ <u>Sort</u>                                                                         | ₁₊ <u>Sort</u>                       | ∿∜ <u>Sort</u>                                                | ⊕. <u>Sort</u>                                                      | γ. <mark>Sort</mark>                                                    | γ₊ <u>Sort</u>     |
|                                                                           |                                                                                                    |                                        |                        |                                                                                   |                                                                                        |                                      |                                                               |                                                                     |                                                                         |                    |
| 2018/19                                                                   | 31 Jan 2019                                                                                           | RES                                    |                        |                                                                                   |                                                                                        |                                      |                                                               |                                                                     |                                                                         |                    |
| 2018/19                                                                   | 31 Jan 2019<br>31 Jan 2018                                                                            | RES                                    |                        |                                                                                   |                                                                                        |                                      |                                                               |                                                                     |                                                                         |                    |
| 2018/19<br>2017/18<br>2016/17                                             | 31 Jan 2019<br>31 Jan 2018<br>31 Jan 2017                                                             | RES<br>RES<br>RES                      |                        | 1 Feb<br>2016                                                                     | 31 Jan<br>2017                                                                         | R1C3                                 | Submitted                                                     | 1 Feb 2017                                                          | 10 Nov 2017                                                             |                    |
| 2017/18<br>2017/18<br>2016/17<br>2015/16                                  | 31 Jan 2019<br>31 Jan 2018<br>31 Jan 2017<br>31 Jan 2016                                              | RES<br>RES<br>RES<br>RES               |                        | 1 Feb<br>2016<br>1 Feb<br>2015                                                    | 31 Jan<br>2017<br>31 Jan<br>2016                                                       | R1C3<br>R1C3                         | Submitted                                                     | 1 Feb 2017<br>2 Feb 2016                                            | 10 Nov 2017<br>26 Jan 2017                                              |                    |
| 2017/18<br>2017/18<br>2016/17<br>2015/16<br>2014/15                       | 31 Jan 2019<br>31 Jan 2018<br>31 Jan 2017<br>31 Jan 2016<br>31 Jan 2015                               | RES<br>RES<br>RES<br>RES               |                        | 1 Feb<br>2016<br>1 Feb<br>2015<br>1 Feb<br>2014                                   | 31 Jan<br>2017<br>31 Jan<br>2016<br>31 Jan<br>2015                                     | R1C3<br>R1C3<br>R1C3                 | Submitted<br>Submitted<br>Submitted                           | 1 Feb 2017<br>2 Feb 2016<br>2 Feb 2015                              | 10 Nov 2017<br>26 Jan 2017<br>19 Jan 2016                               |                    |
| 2017/18<br>2017/18<br>2016/17<br>2015/16<br>2015/16<br>2014/15<br>2013/14 | 31 Jan 2019<br>31 Jan 2018<br>31 Jan 2017<br>31 Jan 2016<br>31 Jan 2015<br>31 Jan 2014                | RES<br>RES<br>RES<br>RES<br>RES        |                        | 1 Feb<br>2016<br>1 Feb<br>2015<br>1 Feb<br>2014<br>1 Feb<br>2013                  | 31 Jan<br>2017<br>31 Jan<br>2016<br>31 Jan<br>2015<br>31 Jan<br>2014                   | R1C3<br>R1C3<br>R1C3<br>R1C3         | Submitted<br>Submitted<br>Submitted<br>Submitted              | 1 Feb 2017<br>2 Feb 2016<br>2 Feb 2015<br>3 Feb 2014                | 10 Nov 2017<br>26 Jan 2017<br>19 Jan 2016<br>26 Jan 2015                |                    |
| 2017/18<br>2016/17<br>2015/16<br>2014/15<br>2013/14<br>2012/13            | 31 Jan 2019<br>31 Jan 2018<br>31 Jan 2017<br>31 Jan 2016<br>31 Jan 2015<br>31 Jan 2014<br>31 Jan 2013 | RES<br>RES<br>RES<br>RES<br>RES<br>RES |                        | 1 Feb<br>2016<br>1 Feb<br>2015<br>1 Feb<br>2014<br>1 Feb<br>2013<br>1 Feb<br>2012 | 31 Jan<br>2017<br>31 Jan<br>2016<br>31 Jan<br>2015<br>31 Jan<br>2014<br>31 Jan<br>2013 | R1C3<br>R1C3<br>R1C3<br>R1C3<br>R1C3 | Submitted<br>Submitted<br>Submitted<br>Submitted<br>Submitted | 1 Feb 2017<br>2 Feb 2016<br>2 Feb 2015<br>3 Feb 2014<br>31 Jan 2013 | 10 Nov 2017<br>26 Jan 2017<br>19 Jan 2016<br>26 Jan 2015<br>30 Jan 2014 |                    |

It is important that you check the return details for a return that requires completion and if they are incorrect **do not** complete or submit an online return for that year. It may be that the accounting period displayed is not correct. This screen provides you with the function to change the accounting period end date of the company. Further guidance on this function is provided on page 24 of this guide.

To view a previously completed online return select the tax year in which the accounting period ended i.e. 31 March 2016 ended in the 2015/16 tax year (6 April 2015 – 5 April 2016). This will give you the option to view the return in a PDF format. Please note that you can only view returns that have been submitted online and that any online return submitted before 7 November 2012 will not display on the relevant PDF format for that year.

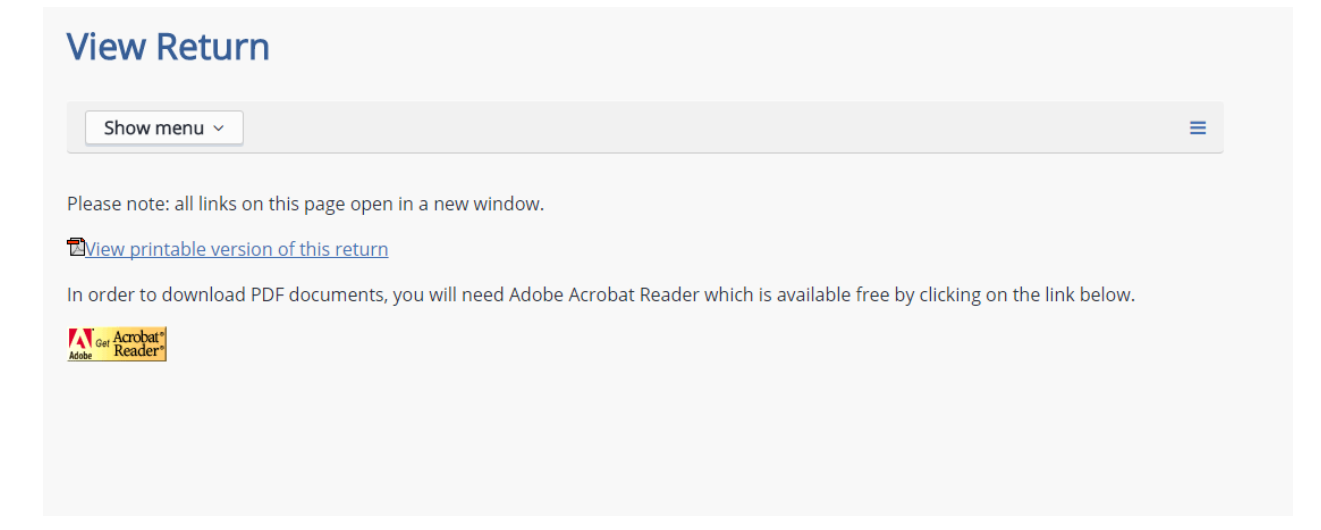

To complete a return, select the appropriate tax year that shows 'Open' in the "Status" column.

When completing the return, you must complete all sections and in the order it is laid out i.e. from top to bottom. If you miss a section you will receive an error message such as this:

Sorry, there's a problem. Ownership: 01 Non Resident guestion must be answered

The sections contained in the return are as follows.

#### **Ownership**

'Ownership' means beneficial ownership. The residential status of registered shareholders who are nominees does not count. 'Non-resident' means not resident in the Isle of Man for income tax purposes

| Ownership                                                                                                    |                                       |
|----------------------------------------------------------------------------------------------------|---------------------------------------|
| Uiew Return Guide                                                                                                    |                                       |
| Was the company wholly owned by non-resident members for the whole of the accounting period?<br>If the company was NOT wholly owned by non-resident members for the whole of the accounting period,<br>what percentage was owned by Manx Residents? | ©Yes ©No                              |
| If the company is wholly non-resident owned, please complete the <u>Income and Deductions</u> section and then <u>Particulars of other payments made by the company</u> section. If the company has resident ownership, please                      | proceed to the complete all sections. |

#### Income and Deductions

If the company has no income, the reason for this must be specified. If the company has made a loss during the period, you should not complete this section but should fill in the section for income from trading sources instead.

- Select 'Asset Holding Company' if the company holds only non-income producing assets.
- Select 'Nominee Company' if the company is in receipt of income, or holding shares or other assets purely in a nominee capacity.
- Select 'Trustee Company' if the company is acting as a trustee on behalf of a trust.
- Select 'Dormant' if the company has not yet traded or has ceased trading.
- Please use 'Other' if the company is none of the above but has had no income for the accounting period. Please state the reason for the company having had no income, for example having been a shelf company following incorporation.

Please note:

- If the company is not income producing, the remainder of the return must still be completed.
- If the company has no income, there cannot be any open sources of income. Therefore, if a source from an existing period is showing it must be 'deleted'.

| Income and Deductions                                                                                                    |                            |                      |
|----------------------------------------------------------------------------------------------------|----------------------------|----------------------|
| Uiew Return Guide                                                                                                    |                            |                      |
| If no income was received during the period, please specify the reason by selecting from the list.<br>If no income was received during the period, is the company expecting income in the next accounting<br>period?<br>I would like to add new sources Add | Not Applicable<br>OYes ONo | ▼<br>®Not Applicable |

If the company started to receive income during the period, select 'Not Applicable' and select 'Add' to provide details of the type of income. Any income or deductions from the previous accounting period will show in this box. A full breakdown of all income sources and allowable deductions are detailed in the Appendix.

Please note that when you 'Add' or 'Delete' a source all information that you have previously entered on the screen will be automatically saved.

#### Income from Trading Sources

Where the company has income from a trading source rather than an investment, you will be required to complete a computation.

| Income and Deductions                                                                                                    |                                                 |
|----------------------------------------------------------------------------------------------------|-------------------------------------------------|
| Uiew Return Guide                                                                                                    |                                                 |
| If no income was received during the period, please specify the reason by selecting from the list.<br>If no income was received during the period, is the company expecting income in the next accounting period?<br>Miscellaneous Services £ Computation Provisional Ceased Delete<br>I would like to add new sources Add | Not Applicable •<br>OYes ONo ONot<br>Applicable |

On the Manx Profit Computation screen you can enter the turnover, gross profit, any adjustments to the profit and make a claim for capital allowances. When you are entering the relevant information for your company please ensure you indicate whether the accounts show a profit or loss by selecting the appropriate "button" (ringed below) and indicate what this amount is.

| Show menu ~                            |                                  |                                   |                            |                      |
|----------------------------------------|----------------------------------|-----------------------------------|----------------------------|----------------------|
|                                        |                                  |                                   |                            |                      |
|                                        |                                  |                                   |                            |                      |
| the company was wholly own             | ed by non-resident members f     | or the whole of the accounting    | period and all of the com  | npany's income is    |
| ubject to Manx income tax at (         | )%, then the company need on     | ly enter the Taxable profit in th | e profit per accounts inpi | ut field. If there a |
| ny loss adjustments to be mad          | ie, these should be entered in t | the Losses/Group Relief Input I   | ields.                     |                      |
| Turnover £ 20000                       | Gross Profit £ 15000             | Profit per accounts               | OLoss per accounts         | £ 5000               |
|                                        |                                  |                                   |                            |                      |
| Adhermonte                             |                                  |                                   |                            |                      |
| Adjustments                            |                                  |                                   |                            |                      |
| None                                   | £0                               |                                   |                            |                      |
| None                                   | f fo                             |                                   |                            |                      |
| None                                   | r £0                             |                                   |                            |                      |
| None                                   | f f o                            |                                   |                            |                      |
| None                                   | , fo                             |                                   |                            |                      |
| None                                   |                                  |                                   |                            |                      |
| Adjusted Drofit                        | £0                               |                                   |                            |                      |
| Adjusted Profit                        | £U                               |                                   |                            |                      |
| Capital Allowances                     |                                  |                                   |                            |                      |
| None                                   | ▼ £0                             |                                   |                            |                      |
| None                                   | ▼ £0                             |                                   |                            |                      |
| None                                   | ▼ £0                             |                                   |                            |                      |
| None                                   | ▼ £0                             |                                   |                            |                      |
| None                                   | ▼ £0                             |                                   |                            |                      |
| None                                   | ▼£0                              |                                   |                            |                      |
| Taxable Profit                         | £0                               |                                   |                            |                      |
| None None                              | v ≠o<br>v £o<br>v £o             |                                   |                            |                      |
|                                        | EU                               |                                   |                            |                      |
|                                        |                                  |                                   |                            |                      |
| Losses/Group Relief                    |                                  |                                   |                            |                      |
|                                        |                                  |                                   |                            |                      |
|                                        | ±0                               |                                   |                            |                      |
| Losses brought forward                 |                                  |                                   |                            |                      |
| Losses brought forward<br>None         | ▼ £0                             |                                   |                            |                      |
| Losses brought forward<br>None<br>None | ▼ £0                             |                                   |                            |                      |

If you do not complete this box, the computation will calculate an incorrect figure and when you try and proceed to the final part of the return you will receive the following error message:

| Sorry, there's a problem.                        |  |
|--------------------------------------------------|--|
| IncomeAndDeductions: Amount (Row 1) is required. |  |

A separate computation to support the accounts and the figures in this section can be attached where required. Where capital allowances have been claimed a computation must be supplied.

#### Losses

You will be provided with the Division's loss brought forward figure. If you think this is incorrect you can overwrite the figure with what you believe the true figure to be. Alternatively, you can contact the Division before submitting the return to discuss the brought forward figure.

The maximum amount of loss brought forward for a trade which can be utilised in the accounting period is the profit from the same trade for the current period or the loss brought forward, whichever is the lower.

The example below shows a taxable profit of  $\pounds 10,000$  for the period with brought forward losses of  $\pounds 20,000$ . If the figure entered for losses is greater than the figure entered for taxable profit you will get an error message.

| Losses/Group Relief    |          |  |
|------------------------|----------|--|
| Losses brought forward | £20000   |  |
| Loss Utilised          | ▼ £20000 |  |
| None                   | ▼£O      |  |
| Net taxable profit     | £ 10000  |  |

#### Group Relief

Where losses are surrendered or claimed as group relief, the name of the claimant or surrendering company (or companies) must be provided in a schedule attached to the return.

"Group relief received" is capped to the current year profit of the recipient company. An example is below.

| Losses/Group Relief    |           |
|------------------------|-----------|
| Losses brought forward | £o        |
| Group Relief Received  | ▼ £ 20000 |
| None                   | ▼ £0      |
| Net taxable profit     | £ 10000   |

#### Sorry, there's a problem.

LossesGroupRelief: 06 Group Relief Received cannot exceed Taxable Profit

When a company claims "Group relief" and it is not required to complete the Manx Profit Computation because it is not in receipt of income from a trade, it can claim group relief by adding a source and selecting "Group Relief" from the 'Deductions' option.

| General Deductions | General Expenses                 | Add                                                                                                    |
|--------------------|----------------------------------|----------------------------------------------------------------------------------------------------|
|                    | Mortgage Interest Paid           | Add                                                                                                    |
|                    | Loan Interest Paid               | Add                                                                                                    |
|                    | Charitable Deed of Covenant Paid | Add                                                                                                    |
|                    | Charitable Donations Paid        | Add                                                                                                    |
|                    | General Loss                     | Ado                                                                                                    |
|                    | Group Relief                     | Add                                                                                                    |
|                    | Tax Holiday Deduction            | Add                                                                                                    |
| )                  |                                  |                                                                                                    |
|                    | General Deductions               | General Deductions Mortgage Interest Paid Loan Interest Paid Charitable Deed of Covenant Paid Charitable Donations Paid General Loss Group Relief Tax Holiday Deduction |

"Group relief surrendered" is capped to the current year trading loss. Any loss not surrendered as group relief will be carried forward for offset against the company's future profits from the same trade. An example is below.

| Losses brought forward   | £ 20000 |  |
|--------------------------|---------|--|
| Group Relief Surrendered | ▼£20000 |  |
| None                     | ▼ £0    |  |
| Net taxable profit       | £ 10000 |  |

| Sorry, there's a problem.                                                |
|--------------------------------------------------------------------------|
| LossesGroupRelief: 06 Group Relief Surrend. cannot exceed Taxable Profit |

When utilising losses against other income, the company can only utilise trading losses of the current period against other income. In the example below, the company has made a loss trading of  $\pm 10,000$  in the period and also has  $\pm 20,000$  of brought forward losses. The company can only utilise its losses up to the amount of the loss of the current period and cannot use any of the brought forward losses.

| Taxable Profit                     | £ (10000) |
|------------------------------------|-----------|
| Losses/Group Relief                |           |
| Losses brought forward             | £20000    |
| Loss Utilised Against Other Income | f £ 15000 |
| None                               | f £0      |
| Net taxable profit                 | £ (10000) |

| Sorry, there's a problem.                                        |
|------------------------------------------------------------------|
| LossesGroupRelief: 06 Loss Utilised cannot exceed Taxable Profit |

# Income from Land and Property

Companies in receipt of income from the letting of land and property in the Isle of Man are also required to complete a computation.

| Income and Deductions                                                                                                    |                                              |
|----------------------------------------------------------------------------------------------------|----------------------------------------------|
| U View Return Guide                                                                                                    |                                              |
| If no income was received during the period, please specify the reason by selecting from the list.<br>If no income was received during the period, is the company expecting income in the next accounting<br>period?<br>Rental Income £ Computation Provisional Ceased Delete<br>I would like to add new sources Add | Not Applicable ▼<br>⊙Yes ONo ®Not Applicable |

'Gross rents' is the only compulsory field on this screen.

'Excess utilised' refers to agreed excess property expenses brought forward (shown in the "losses brought forward" line) which must be utilised against the taxable rent for the period.

'Excess lost' refers to when a property ceases to receive rental income; any excess expenses in respect of that property can no longer be utilised against taxable rental income from other properties and is in effect lost.

Excess expenditure over rental income for any accounting period cannot be offset against other income and cannot be surrendered as group relief. These types of loss relief are only available for trading losses.

Practice Note PN 51/94 - Assessment of Income arising from Land and Property - summarises the types of expenditure that may qualify for capital allowances. Commercial letting i.e. where the tenant carries on a trade or profession, qualifies for plant and machinery allowances, with rates of 100% first year allowance and 25% writing down allowance. Residential letting qualifies for an annual allowance of 10% of cost over 10 years (straight line basis).

Details of repairs and maintenance costs claimed should be provided with the return i.e. a brief description of the work done, except where the amount is consistent with previously established annual costs under that heading. A separate computation to support the accounts and the figures in this section can be attached where required.

| Ianx rent & letting computation                                                                                                    |
|----------------------------------------------------------------------------------------------------|
| Show menu ~                                                                                                    |
| ross Rents £ 12000                                                                                                    |
| Allowable Expenses                                                                                                    |
| Lates and Insurance       ▼       £       1000         Aortgage interest paid       ▼       £       1000         Aaintenance & repairs       ▼       £       1000         None       ▼       £       0         None       ▼       £       0         None       ▼       £       0         None       ▼       £       0         None       ▼       £       0         None       ▼       £       0         None       ▼       £       0         None       ▼       £       0         None       ▼       £       0         None       €       £       0 |
| Capital Allowances                                                                                                    |
| apital Allowances $\pm 0$<br>alancing Allowances $\pm 0$<br>alancing Charge $\pm 0$<br>axable Rent $\pm 9000$                                                                                                    |
| .osses                                                                                                    |
| bsses brought forward £30<br>xcess Utilised £<br>xcess Lost £<br>et Taxable Rent £9000                                                                                                    |
| Additional Information                                                                                                    |
| lanx property sold in period 🛛 Yes                                                                                                    |
| Back Calculate Save                                                                                                    |

# **Other Income and Double Taxation Relief**

For all other sources of income the amount received should be declared. If the company has received a dividend from another Isle of Man company with a credit attached to it, a copy of the credit voucher should be submitted with the return.

| Income and Deductions                                                                                                    |                            |                      |
|----------------------------------------------------------------------------------------------------|----------------------------|----------------------|
| Uiew Return Guide                                                                                                    |                            |                      |
| If no income was received during the period, please specify the reason by selecting from the list.<br>If no income was received during the period, is the company expecting income in the next accounting<br>period?<br>Dividend with 10% credit£1000 Provisional Ceased Delete<br>I would like to add new sources Add | Not Applicable<br>OYes ONo | ▼<br>®Not Applicable |

If your company has income from the UK and overseas, that has been taxed, then you must enter the rate of tax to two decimal places. The rate of tax entered must be the effective rate (effective rate = the amount tax paid divided by the taxable profit x 100).

| ncome and Deductions                                                                                                    |
|----------------------------------------------------------------------------------------------------|
| View Return Guide                                                                                                    |
| f no income was received during the period, please specify the reason by selecting from the list. Not Applicable <b>v</b><br>f no income was received during the period, is the company expecting income in the next accounting OYes ONo ONOt Applicable<br>period? |
| UK Rental Income Taxed £40000 Tax rate 20.00 % Provisional Ceased Delete                                                                                                    |
| Overseas Rental Income Taxed £20000 Tax rate 10.00 % Provisional Ceased Delete                                                                                                    |
| would like to add new sources Add                                                                                                    |

If the company is an investment holding company, the net taxable income figures should be stated and a computation provided, as detailed in Practice Note PN 68/97 Investment Holding companies – Allowable Expenses.

| Income and Deductions                                                                                                    |                                              |
|----------------------------------------------------------------------------------------------------|----------------------------------------------|
| Uiew Return Guide                                                                                                    |                                              |
| If no income was received during the period, please specify the reason by selecting from the list.<br>If no income was received during the period, is the company expecting income in the next accounting<br>period?<br>Investment Products f<br>I would like to add new sources Add | Not Applicable ▼<br>OYes ONo ®Not Applicable |

#### Distributions

Only companies with any Isle of Man resident owners are required to complete this section of the return. In order for tax liabilities to be calculated correctly, the **total** distributions and dividends have to be entered in the box and separate schedules provided for dividends paid.

| Distributions                                                                                                    |    |
|----------------------------------------------------------------------------------------------------|----|
| View Return Guide                                                                                                    |    |
| Where the company paid dividends or otherwise made distributions during, or in respect of, this accounting period, please provide the total amounts distributed. Total Distributions Required Information Schedules of information are required for distributions made during the accounting period. Please see the guidance notes for details of the Information required for each type of distribution. | de |

A separate schedule must be provided showing the following details in respect of each payment made to Manx residents:

- Recipient's name and address.
- Amount of distribution and date of payment.

If distributions are made from profits that have been subject to DPC, ARI or 10% income tax, the company must provide each Manx resident member with a credit voucher. Please see Guidance Note GN 36 Distributable Profits Charge (DPC), GN 38 The Pay & File Income Tax System for Companies and GN 41 Attribution Regime for Individuals (ARI) for more information.

Please also refer to PN 174/12 Removal of Concessions – Distributions and Guidance Note 49 "Taxation of Distributions from Corporate Taxpayers" for further details regarding the taxation of distributions.

#### Loans to Isle of Man Resident Participators

All companies that have made any advances, or written off, or received any repayments of loans, to Isle of Man resident participators during the accounting period are required to complete this section of the return.

| Loans to Manx Resident Participators                                                                                                    |          |  |
|----------------------------------------------------------------------------------------------------|----------|--|
| Uiew Return Guide                                                                                                    |          |  |
| Has any advances, repayments or write offs of any amount occured in the period?                                                                                                    | ©Yes ⊙No |  |
| For further information please see Practice Note 106/04 or contact the Income Tax Division. A separate schedule must be provided detailing all loan transactions made by the company during this period. |          |  |
|                                                                                                    |          |  |

Copies of each participator's loan account for the accounting period will suffice as the schedule required. The net advance made to each participator during the accounting period is the chargeable amount. If regular advances made throughout an accounting period are repaid at the end of it, no charge will be made. Repayment may be made by a direct loan account credit of a dividend declared. In practice, repayments made after the end of the accounting period but before the due date for submission of the return (and the payment of a charge) will be taken into account if they are reported.

Further information regarding loans to participators is detailed in Practice Note PN 106/04 Loans to Participators.

#### Particulars of Other Payments Made by the Company

If you answer 'Yes' to either of the questions below, please ensure details of the recipients are attached with the return.

| Particulars of other payments made by the company                                                                                                    |      |     |
|----------------------------------------------------------------------------------------------------|------|-----|
| U View Return Guide                                                                                                    |      |     |
| Has the company paid any rent on land and property in the Isle of Man during the period?<br>If so please provide a schedule of the land or property concerned, the rent paid and the rent recipient.                                                                                                    | OYes | ⊙No |
| Has the company engaged or contracted any worker or individual in the Isle of Man, either directly or through another company, for an aggregate period of more than 90 days where the payments made for the services provided have not been subject to Income Tax Instalment Payments (ITIP) or Sub-Contractor Deductions at source? | 0Yes | ⊙No |
| If the answer is 'yes' a separate schedule must be provided detailing the names and addresses of all the individuals concerned together with the dates and duration of the periods of engagement and amounts paid by the company during this accounting period.                                                                      |      |     |

#### <u>Groups</u>

In respect of accounting periods beginning on or before 31 December 2016, if your company is a member of a group you must enter the percentage share of the company that is owned by the group. If the company is not the ultimate group parent then the name of the parent must be supplied, and tax reference number if the parent is a Manx company.

| Groups                                                                                                    |          |  |
|----------------------------------------------------------------------------------------------------|----------|--|
| Uiew Return Guide                                                                                                    |          |  |
| Was the company a member of a group during the period?                                                                 | ●Yes ○No |  |
| If yes, what percentage of the company's shares was owned by the group?                                                |          |  |
| Is/Was the company the ultimate parent company?                                                                        | OYes ●No |  |
| If NO, please state the name of the immediate group parent, and if it is a Manx company, the Manx tax reference number |          |  |
| Name                                                                                                    |          |  |
| Tax Reference Number                                                                                                   |          |  |

In respect of accounting periods beginning on or after 1 January 2017, some additional information will be required from companies that are members of certain types of group.

If the company is a member of a Multinational Group ("MNE Group") that is required to report specified data on their international operations in accordance with legislation applicable to Country-by-Country Reporting ("CbCR"), the company must tick "yes" and enter the name of the reporting entity and that entity's jurisdiction of tax residence.

If the company itself is the reporting entity for the MNE Group, enter the name of the company and Isle of Man in the jurisdiction.

The reporting entity of the MNE Group must be resident in a jurisdiction with which the Isle of Man has a CbCR agreement. These jurisdictions are identified within the "jurisdiction of tax residence" section of the return. For instance "Guernsey (CbCR)" confirms the Isle of Man has a CbCR agreement with Guernsey. Should the reporting entity be resident in a jurisdiction that does not have a CbCR agreement with the Isle of Man, the company will need to confirm the name of a different reporting entity of the MNE Group and its jurisdiction of residence (which must be a jurisdiction that has a CbCR agreement with the Isle of Man).

If there are no entities of the MNE Group resident in a jurisdiction that has a CbCR agreement with the Isle of Man, the company will be the reporting entity and must state its own name and Isle of Man in this section.

| Groups                                                                                   |                               |
|------------------------------------------------------------------------------------------|-------------------------------|
| Uiew Return Guide                                                                        |                               |
| Was the company a member of a group during the period?                                   | ●Yes ○No                      |
| If yes, what percentage of the company's shares was owned by the group?                  |                               |
| Is/Was the company the ultimate parent company?                                          | ⊙Yes ●No                      |
| If NO, please state the name of the immediate group parent, and if it is a Manx company, | the Manx tax reference number |
| Name                                                                                     |                               |
| Tax Reference Number                                                                     |                               |
| Is the company a constituent entity of an MNE group for CbCR?                            | ●Yes ○No                      |
| If YES, please state the name and tax residence of the reporting entity                  |                               |
| Name                                                                                     |                               |
| Jurisdiction of Tax Residence                                                            | Guernsey (CbCR)               |

If the company is NOT a member of an MNE Group, select "no" and move to the next section.

Share Listing Information

A list of recognised stock exchanges can be found in <u>SD240/08 – Income Tax (Attributed Profits) (Relevant</u> <u>Company) Order 2008</u>.

| Share Listing Information                                                                     |
|-----------------------------------------------------------------------------------------------|
| Are the company's shares listed and regularly traded on a recognised stock exchange? OYes ONo |

#### Shareholder Information

If the company was incorporated in the Isle of Man this box will show.

| Shareholder Information                         |  |
|-------------------------------------------------|--|
| The company is incorporated in the Isle of Man. |  |

If it was incorporated elsewhere you are required to complete the following section.

| Shareholder Information                                                                                                    |  |  |  |  |  |
|----------------------------------------------------------------------------------------------------|--|--|--|--|--|
| <ul> <li>The company is not incorporated in the Isle of Man. Please select one of the following options.</li> <li>The name and address of the person in the Isle of Man that has, or can obtain and provide if requested, full details of the shareholders of the company - please enter details below.</li> </ul> |  |  |  |  |  |
| Name and Address                                                                                                    |  |  |  |  |  |
| O A schedule detailing the name, address and, if available, tax reference number of all shareholders with a 5% or greater interest is attached.                                                                                                    |  |  |  |  |  |
| O A schedule detailing the name, address and, if available, tax reference number of all shareholders with a 5% or greater interest was previously submitted and has not changed                                                                                                    |  |  |  |  |  |

At the bottom of the screen you have the option to save the return or move on to the next and final screen. If you press 'Next' the information you have entered on to this screen will also be saved.

| Save Next |
|-----------|
|           |

The final screen will show you a computation based on the figures you have supplied on the return.

#### Tax Payable

If you disagree with the computation you should use the Tax Payable box to enter the figure that you think is correct, and supply supporting documentation for example, tax credit vouchers. Any payment should be submitted by the due date of the return i.e. a year and a day from the end of the accounting period. Making a payment is covered on page 25.

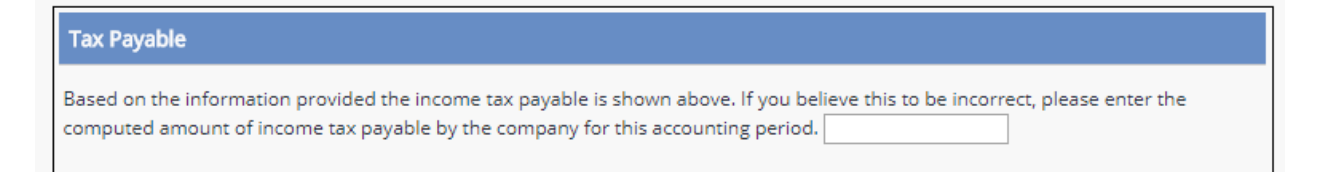

#### **Attachments**

Attachments include, accounts, reserve schedules, dividend vouchers etc.

| Attachments                                                                                                    |
|----------------------------------------------------------------------------------------------------|
| No documents attached.                                                                                                    |
| Add Attachments                                                                                                    |
| Aud Auderments                                                                                                    |
| You can attach and submit up to 7 documents in support of this return form. Valid file formats are Microsoft Office documents [.doc, .xls], Adobe Portable Document Format [.pdf], Image formats [.tiff, .jpg, .gif, .bmp] and Text formats [.txt]. Please note that the following attachments are expected - Accounts, Schedule of Dividends and Distributions. |
| 1. Select a file to attach                                                                                                    |
| Choose file No file chosen                                                                                                    |
| 2. Attach file                                                                                                    |
| Please select the "Attach" button to attach the selected file to the tax return. Attach File                                                                                                    |

#### Electronic Refunds

As mentioned earlier in the guide, you can opt for any refunds to be paid directly into the company's bank account. To do this, select the link in this section to the Tax Client Information screen and enter the company's bank account details.

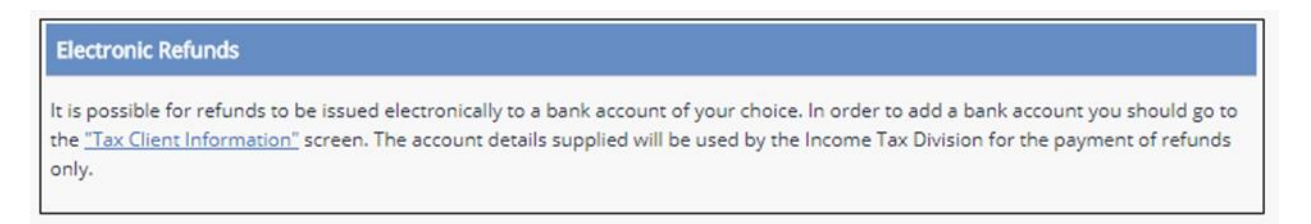

# Declaration and PDF Copy of Return

The name you enter in the declaration will appear on the front page of the PDF copy of the return once it is submitted. The tick box must be ticked in order for the return to be submitted.

| Declaration  |                                                                                                    |
|--------------|----------------------------------------------------------------------------------------------------|
| 1            | declare that I am the authorised agent or adviser for E ABCLimited and declare that my client                  |
| has confirme | d that the particulars shown on this return are correct and complete to the best of their knowledge and belief |
|              | Back Save Submit Print to PDF                                                                                  |

Once you submit the return a box will appear on the front of the return stating who submitted the details and when, and it will also have a watermark of 'submitted' down the right hand side as shown below.

| Submitted by ABC Ltd on 22 November 2017 | at 15:24 |
|------------------------------------------|----------|
|                                          |          |

You are also able to save the completed return and print a PDF version of the details without submitting it. A PDF version of a return that has not been submitted will not have any watermarking and will also not show the name of the person submitting it.

#### **Accounting Period Changes**

To change an accounting period end date go to the 'Return Details' screen. The hyperlink shown below in this section will take you to the Change Accounting Period End Date screen.

| Return details                                                                                                    |         |
|----------------------------------------------------------------------------------------------------|---------|
| Show menu 🗸                                                                                                    | ≡       |
| You can select an online return form for completion and submission, or view a previously submitted return, by selecting the hyperlin<br>attached to the appropriate tax year. Where the year is not hyperlinked you cannot view it online.                                                                                                    | k       |
| It is important that you check the return details below and if they are incorrect <b>do not</b> complete or submit an online return form for year. Instead you should contact the Income Tax Division on 685400 who will arrange for the details to be corrected.                                                                                                    | that    |
| It may be that an Accounting Period End Date displayed against a Tax year is not correct. Provided the return has not been submitted you can add a <u>new Accounting Period End Date.</u> If you need to add more than one new accounting period end date please ensure the they are added a chronological order. If you are unable to add, or correct, an accounting period end date to your satisfaction please contact the Income Tax Division—Tel. 603400. | d<br>at |

Where multiple accounting period end date changes are required, you must enter the earliest end date first and then complete the corresponding tax return, before entering the next date. Any tax returns previously saved that will be affected by the date change will be lost.

| Accou | nting Period End Date * |
|-------|-------------------------|
| 31    | December V 2016         |
|       |                         |

Once you have submitted your change the return screen will automatically show the return as 'Open' for the changed period.

# Please note that late notification of any change could result in the issue of late return form penalties, and also the charging of interest on any tax liability.

If you make a mistake when using this function, please contact the office on 685400 as soon as possible.

#### Making a Payment

To make a payment, select 'Payments' from the services menu on the left hand side of the 'Return Details' screen. This will take you to the balance details screen which will show you any overdue or future debt and any potential overpayment.

| Balance Details                                                                                                    |                    |          |          |          |        |         |           |             |             |         |                |
|----------------------------------------------------------------------------------------------------|--------------------|----------|----------|----------|--------|---------|-----------|-------------|-------------|---------|----------------|
| Show                                                                                                    | menu v             |          |          |          |        |         |           |             |             |         | ≡              |
| Image: Overdue Debt:         £ 250.00         Image: Future Debt:         £ 0.00         Image: Potential Overpayment:         £ 0.00 |                    |          |          |          |        |         |           |             |             |         |                |
| Tax Year                                                                                                    | Account period end | Tax Type | inc Type | Acc Type | Period | Balance | Postponed | Net Balance | Due Date    | Comment | Pay Tax Amount |
| 2016/17                                                                                                    | 2 Dec 2016         | RES      |          | LRP1     | 0      | 250.00  | 0.00      | 250.00      | 14 Dec 2017 |         |                |
| Show All Accounts     Proceed to basket     Add to basket                                                                             |                    |          |          |          |        |         |           |             |             |         |                |

This screen will show any returns that you have recently submitted with the tax payable amount shown as the balance. To pay a balance, enter the amount you wish to pay in the 'Pay Tax Amount' box and then select 'Proceed to Basket'. If you are an Agent and wish to pay for multiple clients select 'Add to Basket'. This will collate all of the payments you wish to make so they can be paid in one transaction.

Once you have selected all of the amounts you wish to pay you should select 'Proceed to Checkout'.

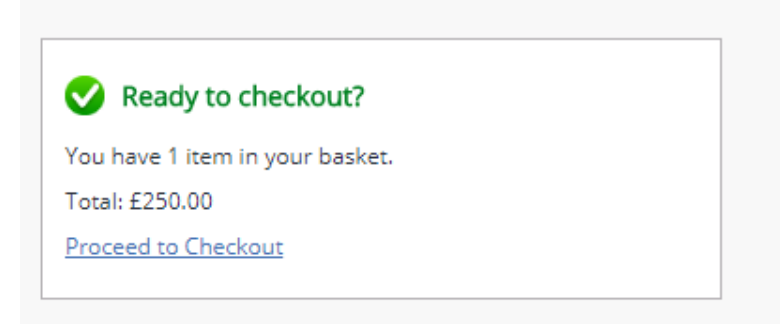

From here you will be able to choose your payment method.

| Basket Total: £250.0                                                             | 00                                                                                                    |
|----------------------------------------------------------------------------------|----------------------------------------------------------------------------------------------------|
| elect Paymen                                                                     | t Method                                                                                                    |
| our card details will r                                                          | not be retained on the Isle of Man Government system following completion of this payment.                                                                                                    |
| ® Debit Card                                                                     | There is no administrative charge if you use a Debit Card.                                                                                                    |
| Credit Card                                                                      | ▼<br>If you pay by Credit Card, an administration charge of 2% will be applied.                                                                                                    |
| <ul> <li>BACS Credit Tran<br/>You can initiate th<br/>mechanism). You</li> </ul> | <b>isfer</b><br>his by requesting your bank to transfer money from your account (by phone, internet banking or another<br>will be given our sort code and account details at the end of this transaction. |
|                                                                                  | Return to Basket Continue                                                                                                    |

If you are paying by Credit card an administrative charge of 2% will be applied. To use either of these payment methods select the appropriate radio button, choose your card type and press 'Continue'. This will take you to the card details screen where you can submit your payment.

Should you wish to pay by BACS credit transfer method, the system will give you a unique receipt number which will run out if payment is not made within three days. **Please ensure that the transfer is made from your bank account within this timescale.** Interest is chargeable where a payment is not made by the due date.

| Payment Details  | Receipt Num       | 1ber: 11399         |              |
|------------------|-------------------|---------------------|--------------|
| Name on Card     | N/A               | Pound Sterling Acco | ount Details |
| Payment Method   | Credit Transfer   | Sort Code:          | 55-91-00     |
| Transaction Date | 22 Nov 2017 15:43 | Account Number:     | 12511293     |
| Basket Total     | £250.00           |                     |              |
| Admin Charge     | N/A               |                     |              |
| Amount Paid      | N/A               |                     |              |

# AGENT ONLINE TAX SERVICES

# Administration

In the administration section, an agent can:

- create an assistant (another authorised user under the agent's login details);
- see their recent account and payment history; and
- change their own details, password, security question, memorable information and organisation information.

| Isle of Man Government                                                                            |                                    |                                  |                                                   |  |
|---------------------------------------------------------------------------------------------------|------------------------------------|----------------------------------|---------------------------------------------------|--|
| Home                                                                                              |                                    |                                  | Account                                           |  |
| Administration Home                                                                               |                                    |                                  | <ul> <li>Messages (3)</li> <li>Log Out</li> </ul> |  |
| Show menu ~                                                                                       |                                    |                                  | =                                                 |  |
| Assistants<br>Change Your Details<br>Change Memorable Information                                 | Account History<br>Change Password | Payment Histor<br>Change Securit | प्र<br><u>y Question</u>                          |  |
| Your Details                                                                                      |                                    |                                  |                                                   |  |
| User Name:<br>Your Access Level:<br>Email Address:<br>Contact Telephone Number:<br>Date Of Birth: |                                    |                                  |                                                   |  |
| Your Enrolled Services                                                                            |                                    |                                  |                                                   |  |
| Service Name                                                                                      |                                    |                                  |                                                   |  |
| Agent Tax Service                                                                                 | List Service Users                 | Change Details                   | De-Enrol                                          |  |
| Company Tax Service                                                                               | List Service Users                 | Change Details                   | De-Enrol                                          |  |

To create an assistant, select 'Assistants', then 'Create Assistant'. Help text is available next to each item.

| Show menu 🗸                        |                                                                                                    | = |
|------------------------------------|----------------------------------------------------------------------------------------------------|---|
| lequired fields are marked with *. |                                                                                                    |   |
| Login ID *                         | Your assistant will need this each time they log in                                                             |   |
| User Name *                        | to Online Services. It must be:                                                                                 |   |
|                                    | between 6 and 20 characters long                                                                                |   |
| Password *                         | <ul> <li>not contain any spaces or punctuation.</li> </ul>                                                      |   |
| Confirm Password *                 | For example, if you are registering your assistant<br>on behalf on an Organisation called ABC Ltd and           |   |
| Email Address *                    | select a Login ID of JohnsmithABCLtd, or<br>JohnSABCLtd, or JSmithABCLtd. We will ensure that                   |   |
| Confirm Email Address *            | the Login ID remains unique and we recommend<br>that it is something memorable to your assistant<br>personally. |   |
| Telephone Number                   |                                                                                                    |   |
| Access Level *                     | 1                                                                                                    |   |
| OAdministrator                     |                                                                                                    |   |
| OStandard                          |                                                                                                    |   |
| Comments                           |                                                                                                    |   |
|                                    |                                                                                                    |   |

The access levels are categorised as 'Administrator' and 'Standard'.

A Standard assistant can edit only their own details, whilst an Administrator assistant can edit other assistants' details, unlock and disable accounts, reset passwords and security answers as well as edit their own details.

# APPENDIX

# New sources of income

The four income sources are Manx Trading Profit, Other Manx, UK & Overseas Untaxed and UK & Overseas Taxed. Each section is broken down into the following income categories.

|                                        |                            | Agriculture, Forestry & Fishing       |
|----------------------------------------|----------------------------|---------------------------------------|
|                                        |                            | Engineering                           |
|                                        |                            | Manufacturing                         |
|                                        |                            | Mining & Quarrying                    |
|                                        |                            | Landfill                              |
|                                        | Industry                   | Hydrocarbons                          |
|                                        |                            | Construction                          |
|                                        |                            | Trades/Contractors                    |
|                                        |                            | Utilities                             |
|                                        |                            | Information/Communication             |
|                                        |                            | Technology                            |
|                                        |                            | Food & Drink                          |
|                                        | Entertainment 9 Decreation | Tourist Accommodation                 |
|                                        | Entertainment & Recreation | Catering & Entertainment              |
|                                        |                            | eGaming                               |
|                                        |                            | Property Development                  |
|                                        |                            | Property Development – Non IOM        |
|                                        | Property                   | 0%                                    |
|                                        |                            | Property owning & management          |
|                                        |                            | Commercial Property Letting           |
| Manx Trading Profit                    | Transport                  | Transport                             |
| ······································ |                            | Shipping                              |
|                                        |                            | Aircraft Operation                    |
|                                        | Wholesale Distribution     | Wholesale Distribution                |
|                                        | Retail                     | Retail                                |
|                                        |                            | Retail – non IOM                      |
|                                        |                            | Insurance                             |
|                                        |                            | Banking & Bill Discounting            |
|                                        |                            | Other Financial Services              |
|                                        |                            | Fund Manager/Administrator            |
|                                        |                            | Estate agents                         |
|                                        |                            | Other Business Services               |
|                                        | Financial & Professional   |                                       |
|                                        | Services                   |                                       |
|                                        |                            | Accountancy Services                  |
|                                        |                            |                                       |
|                                        |                            | Luucauon<br>Modical & Hoalth Sanvisos |
|                                        |                            | Other Professional Services           |
|                                        |                            | Consultants - Conoral                 |
|                                        |                            | Film Production                       |
|                                        | Trading Profit             | Miscellaneous Services                |
|                                        |                            | ויוושנכוומווכטעש שבו עונבש            |

|                   | Property Rental Income  |                                    |
|-------------------|-------------------------|------------------------------------|
|                   | Bank Interest etc       | Bank & Building Society Interest   |
|                   |                         | Loan Interest                      |
|                   |                         | Dividends                          |
|                   |                         | Dividend with DPC credit           |
|                   | Other Investment Income | Dividend with 10% credit           |
| Other Many Income |                         | Dividend with 20% credit           |
|                   |                         | Distribution from reserves         |
|                   |                         | Dividends (Other)                  |
|                   |                         | Loan & Mortgage Interest           |
|                   |                         | Debenture Interest                 |
|                   |                         | Government Securities              |
|                   |                         | Trust/Estate Income                |
|                   |                         | Investment Products                |
|                   | Trading Profit          | UK Profit                          |
|                   |                         | Overseas Profit                    |
|                   |                         | UK Lloyds Underwriting             |
|                   |                         | UK Dividends                       |
|                   |                         | UK Dividends (Other)               |
|                   |                         | UK Loan & Mortgage Interest        |
|                   |                         | UK Debenture Interest              |
|                   |                         | UK Government Securities           |
|                   | Other Investment Income | UK Trust/Estate Income             |
|                   |                         | UK Investment Products             |
| UK & Overseas     |                         | Overseas Dividends                 |
| Untaxed Income    |                         | Overseas Dividends (Other)         |
|                   |                         | Overseas Debenture Interest        |
|                   |                         | Overseas Government Securities     |
|                   |                         | Overseas Trust/Estate Income       |
|                   |                         | Overseas Investment Products       |
|                   |                         | Overseas Income Other              |
|                   | Property                | UK Rental Income                   |
|                   | • •                     | Overseas Rental Income             |
|                   | Denk Interact ata       | UK Bank & Building Society         |
|                   | Bank Interest etc       | Interest<br>Overease Bank Istarast |
|                   |                         | Overseas Bank Interest             |

|                               | Tagalia a Dag (it       | UK Profit Taxed                |
|-------------------------------|-------------------------|--------------------------------|
|                               | Trading Profit          | Overseas Profit Taxed          |
|                               |                         | UK Lloyds Underwriting Taxed   |
|                               |                         | UK Dividends Taxed             |
|                               | Other Investment Income | UK Dividends (Other) Taxed     |
|                               |                         | UK Loan & Mortgage Interest    |
|                               |                         | Taxed                          |
|                               |                         | UK Debenture Interest Taxed    |
|                               |                         | UK Government Securities Taxed |
|                               |                         | UK Trust/Estate Income Taxed   |
|                               |                         | UK Investment Products Taxed   |
|                               |                         | Overseas Dividends Taxed       |
|                               |                         | Overseas Dividends (Other)     |
| UK & Overseas<br>Taxed Income |                         | Taxed                          |
|                               |                         | Overseas Debenture Interest    |
|                               |                         | Taxed                          |
|                               |                         | Overseas Government Securities |
|                               |                         | Taxed                          |
|                               |                         | Overseas Trust/Estate Income   |
|                               |                         | Taxed                          |
|                               |                         | Overseas Investment Products   |
|                               |                         | Taxed                          |
|                               |                         | Overseas Income Other Taxed    |
|                               | Property                | OK Rental Income Taxed         |
|                               | Bank Interest etc.      | UK Pank & Puilding Society     |
|                               |                         | Interest Taxed                 |
|                               | Dalik intelest etc      | Overseas Bank Interest Taxed   |
|                               |                         | General Expenses               |
|                               |                         | Mortgage Interest Paid         |
|                               |                         | Loan Interest Paid             |
|                               | General Deductions      | Charitable Deed of Covenant    |
| Deductions                    |                         | Paid                           |
|                               |                         | Charitable Donations Paid      |
|                               |                         | General Loss                   |
|                               |                         | Group Relief                   |
|                               |                         | Tax Holiday Deduction          |